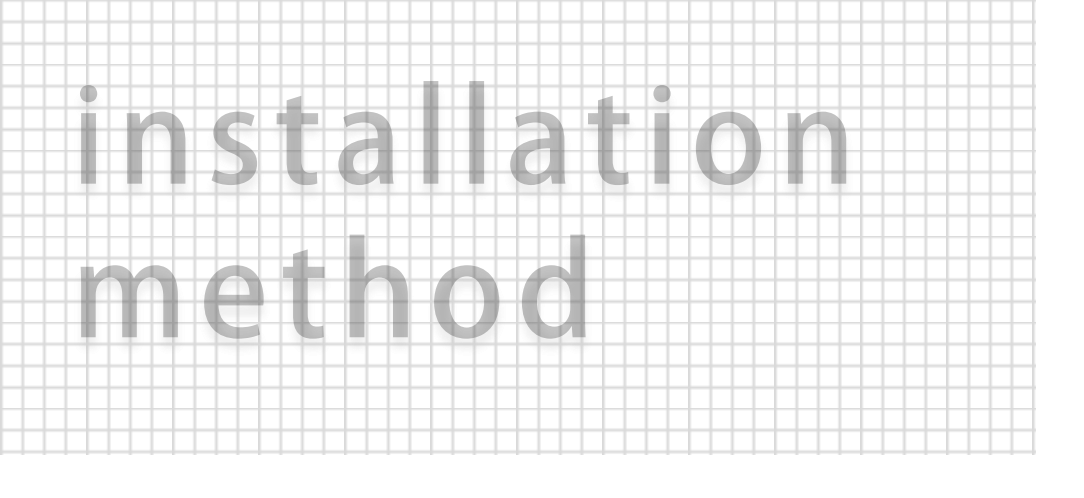

# 일반설치

모든 기능 사용 전

각 세대는 인터넷에 가입이 되어 있어야만 인터넷을 사용 할 수 있습니다. (예: KT인터넷, LG U+ 등...)

1. PC를 포함한 모뎀, AP의 전원이 꺼져있는지 확인한다.

- 2. AP를 최적의 위치에 놓는다. (가장 좋은 장소는 PC가 무선연결 될 수 있는 구역의 중심 주변이 일반적입니다.)
- 3. 이더넷 네트워크 케이블을 이용하여, LAN 또는 이더넷 네트워크 케이블의 포트에 연결한다. 또는 DSL 모뎀을 라우터의 WAN포트에 연결한다.
- 4. PC와 각각의 Swtich/허브를 연결하고 AP의 LAN 포트의 LAN에 연결한다.
- 5. 케이블 또는 DSL 모뎀의 전원을 켜고, AP를 구성하는 데 사용하고자하는 PC의 전원을 켠다.
- 6. AP에 포함된 전원 어댑터를 연결한다. 그리고 전기 콘센트에 어댑터의 다른 쪽 끝을 연결한다.

무상보증기간: 설치일로부터 1년

🕖 제일전기통신(주)

# 설치 방법

#### 모드셋팅

#### 무선AP 기본셋팅

- 1. (각세대의 무선인터넷에 연결 후) 인터넷 창을 연다.
- 2. 주소창에 <u>http://192.168.1.254</u> 를 친다.
- 3. 왼쪽에 Operation Mode 를 클릭한다.
- 4. 아래와 같은 화면이 나오면 세가지 작동 모드중 원하는 방식 한가지를 선택 한다. (보통의 경우 Gateway를 선택합니다.)
- 5. Apply Changes 버튼을 누른다.
- Reboot now 를 클릭 후 무선랜의 시스템을 다시 시작한다. (이때 무선랜 전원이 나가지 않도록 주의 바랍니다.)

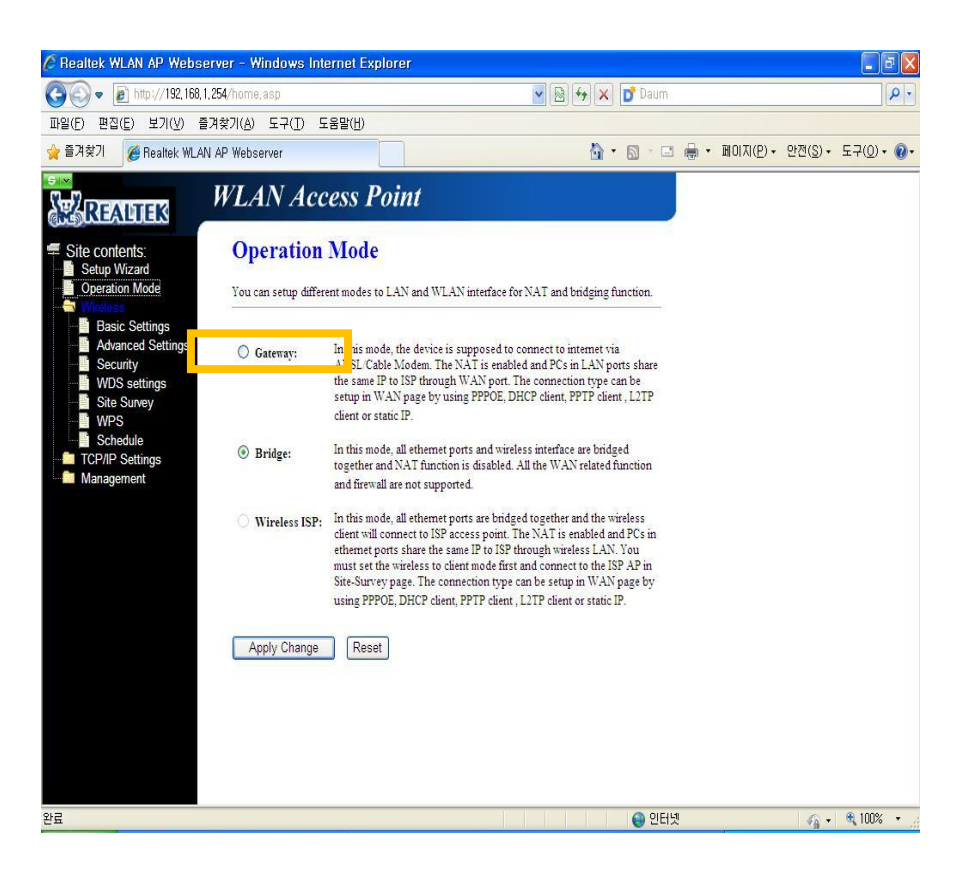

- 1. (각세대의 무선인터넷에 연결 후)인터넷 창을 연다.
- 2. 주소창에 <u>http://192.168.1.254</u> 를 친다.
- 3. 왼쪽에 Wireless -> Basic Setting 를 클릭한다.
- 4. 아래와 같은 화면이 나오면 무선랜의 환경 설정을 한다
- 5. Apply Changes 버튼을 누른다.
- 6. Reboot now 를 클릭 후 무선랜의 시스템을 다시 시작한다. (이때 무선랜 전원이 나가지 않도록 주의 바랍니다.)

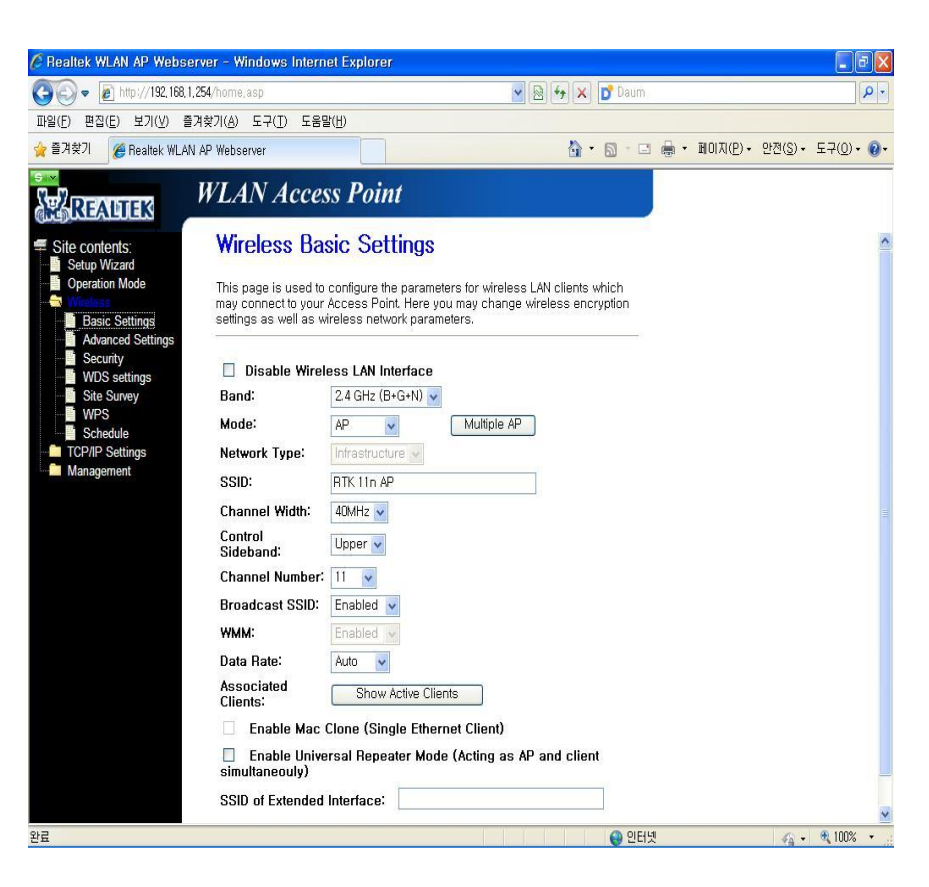

# 🕖 제일전기통신(주)

#### 보안셋팅 (비밀번호 변경)

- 1. (각세대의 무선인터넷에 연결 후) 인터넷 창을 연다.
- 2. 주소창에 <u>http://192.168.1.254</u> 를 친다.
- 3. 왼쪽메뉴 중 Wireless -> Security 를 클릭한다.
- 4. 아래와 같은 화면이 나오면

Disable-비밀번호 사용하지 않음 WEP,WPA,WPA2,WPA-Mixed 중 원하는 방식을 선택 한다.

(보통의 경우는 WPA2방식을 사용하며 8자 이상의 비밀번호 조합을 사용하셔야 합니다.

간혹 기기에 따라 (예:아이폰, 아이패드 등) 8자 이상의 비밀번호 조합 이여야만 인터넷에 연결할 수 있는 경우가 있습니다. 4자 이하의 비밀번호를 사용중 이시라면 8자 이상의 비밀번호 사용을 권장 드립니다. (특수문자, 알파벳 대소문자 사용 시 구별 필히 유의!)

- 5. Apply Changes 버튼을 누른다.
- 6. Reboot now 를 클릭 후 무선랜의 시스템을 다시 시작한다. (이때 무선랜 전원이 나가지 않도록 주의 바랍니다.)

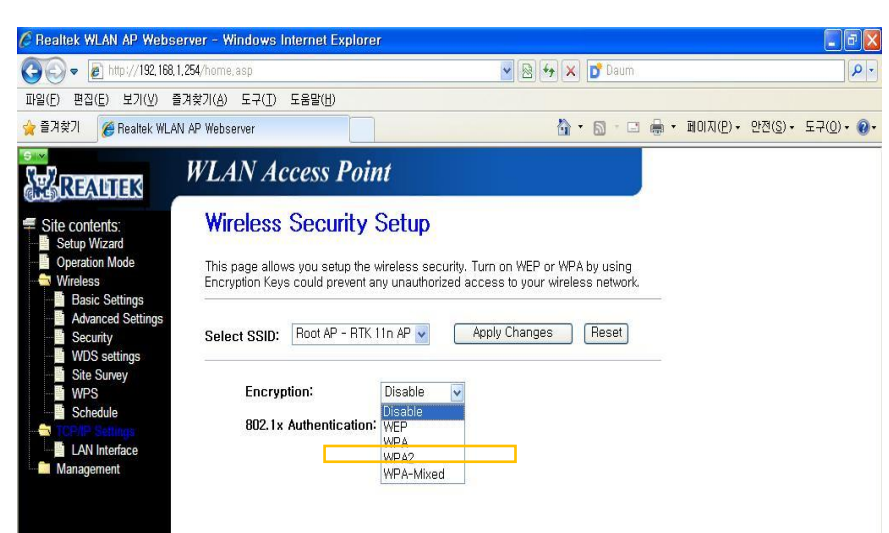

- 랜 인터페이스 셋팅
- 1. (각세대의 무선인터넷에 연결 후) 인터넷 창을 연다.
- 2. 주소창에 <u>http://192.168.1.254</u> 를 친다.
- 3. 왼쪽에 LAN Inferface 를 클릭한다.
- 4. 아래와 같은 화면이 나오면 보통 아래와 같은 값을 입력
- 5. Apply Change 버튼을 누른다.
- 6. Reboot now 를 클릭 후 무선랜의 시스템을 다시 시작한다. (이때 무선랜 전원이 나가지 않도록 주의 바랍니다.)

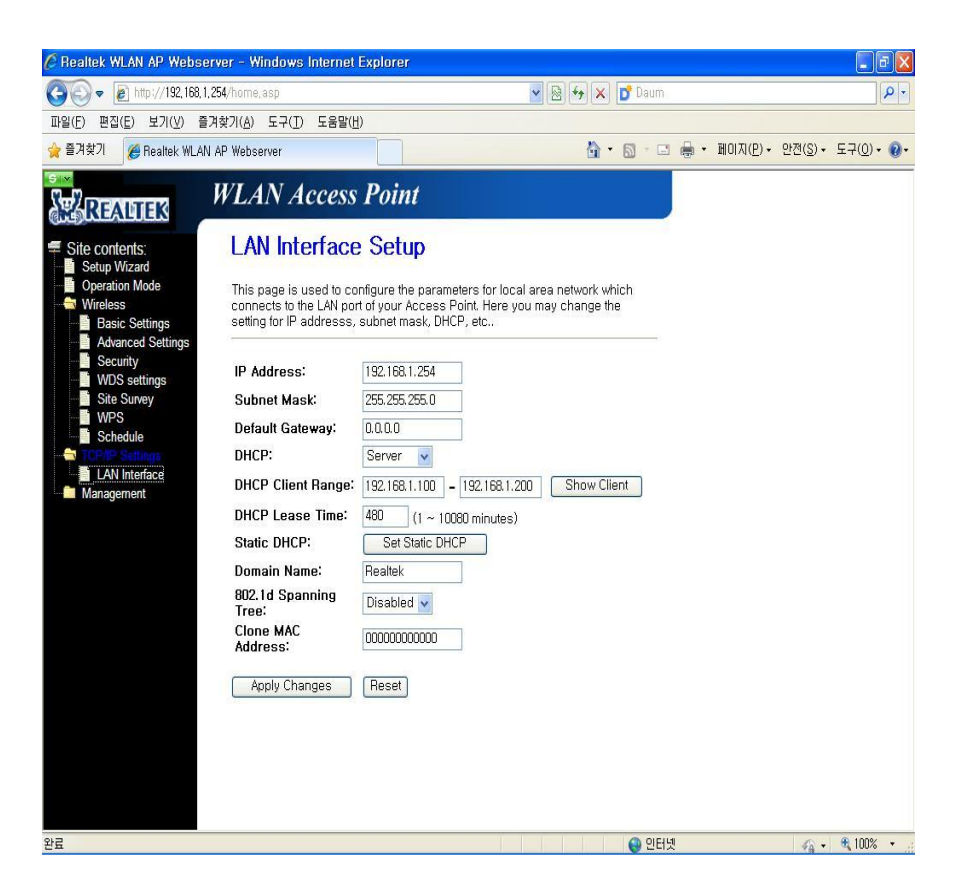

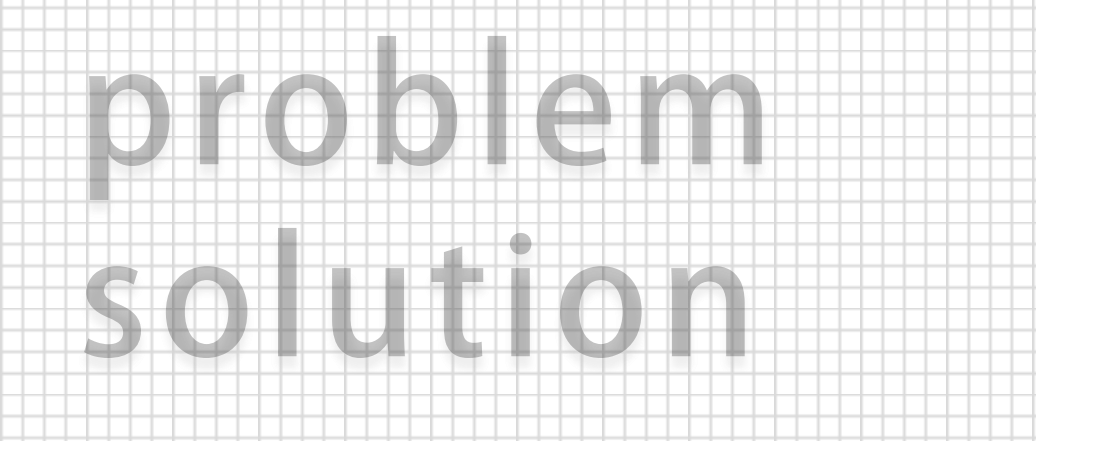

# 간단한 문제 해결 방법

A/S를 요청 하시기 전 가정에서 시도 해 보실 수 있는 방법 입니다. http://192.168.1.254 무선AP 셋팅 설정화면 접속 방법

모든 기능 사용 전 각 세대는 인터넷에 가입이 되어 있어야만 인터넷을 사용 할 수 있습니다. (예: KT인터넷, LG U+ 등...)

이 방법은 무선인터넷을 사용 가능한 기기에서만 가능합니다.

- 1. 네트워크센터에 서 사용하려는 무선신호를 찾은 후 연결한다.
- 무선신호의 이름은 보통 세대의 동+호수로 구성 되어있습니다. (예: 101동203호 - 101203 혹은 1010203 등의 조합)
- 이 때 요구되는 비밀번호를 모르실 경우 관리사무소나 입주 관리실에 문의 바랍니다.
- 4. 인터넷에 연결이 되면, 인터넷 창을 연다.
- 5. 인터넷 주소창에 <u>http://192.168.1.254</u> 를 친다.
- 6. 인터넷 화면상에 무선랜을 셋팅할 수 있는 화면이 나온다.

가장먼저 무선AP의 전원을 뺐다가 약 5분 정도 후에 다시 전원을 연결합니다.

- 1. 주소창에 <u>http://192.168.1.254</u> 를 쳤을 때 설정창이 뜨지 않는 경우는 공유기와 연결이 되지 않았거나 IP갱신이 되지 않는 경우 입니다.
- 2. 시작->실행-> cmd 를 친 후 엔터 -> 도스창이 뜨면
- 3. ipconfig/release 엔터
- 4. *ipconfig/renew* 엔터
- 5. 마지막줄에 Default Gate(기본 게이트웨이) 가 192.168.1.254 뜨면 정상이니, 다시 셋팅창 연결을 시도하면 됩니다.

만약 여기서 오래걸린다면 케이블 연결이 잘못되었을 가능성이 있습니다.

- 이런 경우의 대부분은 무선랜에 연결 된 아답타의 전원선을 뺐다가 약 5분 후 다시 연결하면 인터넷 연결이 이루어 집니다. (가장 많이 발생하는 사례 입니다.)
- 기기의 연결선이 꼬이거나 뒤틀린 경우에도 인터넷 연결이 되지 않는 경우가 의외로 많이 발생 하고 있습니다.
   이 경우 무선랜의 선을 뺐다가 선을 잘 편 후 딸깍 소리가 나도록 다시 연결 해보시길 바랍니다.

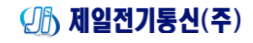

## 공유기 끼리의 충돌 문제 (IP충돌, Channel충돌) 인터넷이 한동안 되다가 안되다가 하는 경우

- 본 기기 이외에 세대에서 또 다른 무선랜을 사용 할 때 기기 간에 충돌이 일어나서 인터넷이 안되는 경우.
- 이웃집의 무선AP와 충돌로 인하여 인터넷이 안되는 경우 발생.
- 1. (각세대의 무선인터넷에 연결 후) 인터넷 창을 연다. (인터넷 가능여부와 상관없이 가능)
- 2. 주소창에 <u>http://192.168.1.254</u> 를 친다.
- 3. 왼쪽메뉴가 나오면 wireless -> LAN Inferface 를 클릭한다.
- 4. IP Address의 값을 192.168.0.1 등으로 변경 해준다. (또는 **DHCP를 server 에서 auto로** 변경해준다.)
- <u>무선랜의 이름(SSID)도 각각 달라야 충돌하지 않음)</u>
- 6. 무선랜의 이름을 바꾸기 위해서는 왼쪽메뉴에서 Wireless -> Basic Setting 를 클릭한다.
- 7. SSID(무선랜의 이름) 변경 (숫자와 영어로의 조합만 권장합니다.)
- 8. Apply Change 버튼을 누른다.
- 9. Reboot now 를 클릭 후 무선랜의 시스템을 다시 시작한다. (이때 무선랜 전원이 나가지 않도록 주의 바랍니다.)

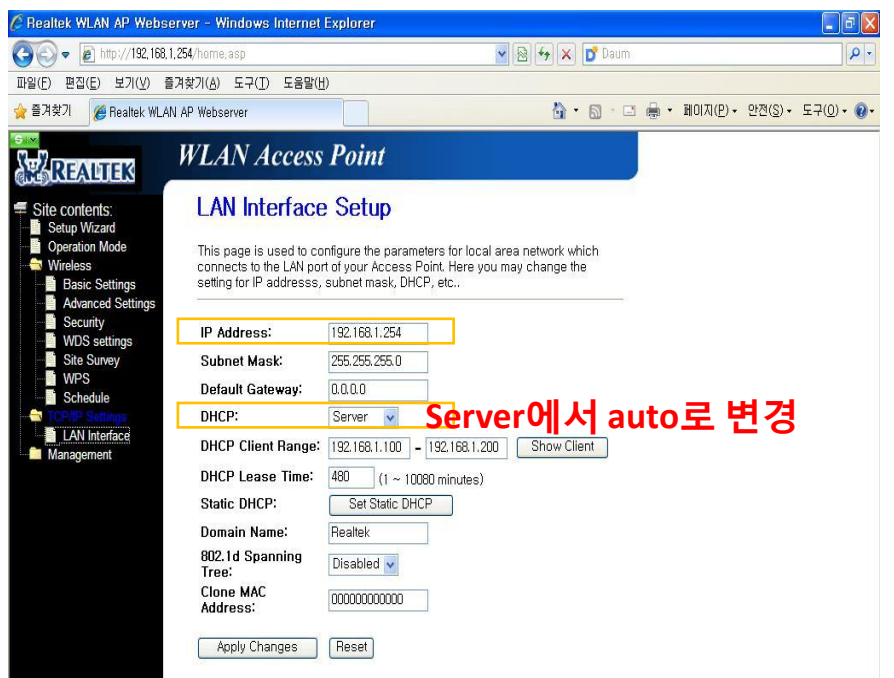

- 1. (각세대의 무선인터넷에 연결 후) 인터넷 창을 연다.
- 2. 주소창에 <u>http://192.168.1.254</u> 를 친다.
- 3. 왼쪽메뉴중 Wireless 를 클릭한다.
- 4. Channel의 값을 다른 숫자로 바꿔주거나 Auto로 변경해준다.

| Site contents:<br>Setup Wizard<br>Operation Mode<br>Wireless<br>Basic Settings<br>Advanced Settings | Wireless Ba                         | asic Settings                                                 |
|----------------------------------------------------------------------------------------------------|-------------------------------------|---------------------------------------------------------------|
|                                                                                                    | This page is used to                | configure the parameters for wireless LAN clients which may c |
|                                                                                                    | Disable Wire                        | less LAN Interface                                            |
| - Security<br>- Access Control                                                                      | Band:                               | 2.4 GHz (B+G+N) 🗸                                             |
| WDS settings                                                                                        | Mode:                               | AP V Multiple AP                                              |
| WPS                                                                                                 | Network Type:                       | Infrastructure 🗸                                              |
| Schedule TCP/IP Settings                                                                            | SSID:                               | 101901                                                        |
| Firewall                                                                                            | Channel Width:                      | 40MHz V                                                       |
| QoS<br>Route Setup<br>Management                                                                    | Control<br>Sideband:                |                                                               |
| management                                                                                          | Channel Number:                     | □□ ☑특정숫자를 auto로 변경                                            |
|                                                                                                    | Broadcast SSID:                     | Enabled 🗸                                                     |
|                                                                                                    | WMM:                                | Enabled V                                                     |
|                                                                                                    | Data Rate:                          | Auto 🗸                                                        |
|                                                                                                    | Associated<br>Clients:              | Show Active Clients                                           |
|                                                                                                    | Enable Mac                          | Clone (Single Ethernet Client)                                |
|                                                                                                    | Enable University<br>Simultaneouly) | ersal Repeater Mode (Acting as AP and client                  |
|                                                                                                    | SSID of Extended                    | Interface:                                                    |
|                                                                                                    | Apply Changes                       | Reset                                                         |

#### 데스크탑에서 인터넷을 잡지 못할 때

#### 무선AP의 연결 가능한 기기의 수

• 최신 노트북이나 스마트폰 외에 랜카드가 설치 되어있지 않은 데스크탑은 무선인터넷 신호를 사용할 수 없습니다.

랜카드는 장착되어 있지만 랜카드 드라이브가 없어서 무선인터넷을 사용할 수 없는 경우엔 아래와 같은 방법을 시도해 볼 수 있습니다.

- 1. 컴퓨터를 <u>유선으로</u> 인터넷에 연결한다.
- 2. "무선랜카드 드라이버" 검색 후 다운로드 가능한 드라이버를 다운로드 받고 설치한다. (예: 3dp net 등)
- 설치를 마친 후 컴퓨터를 재부팅 후 네트워크 설정에서 컴퓨터가 무선 신호를 검색하는지 확인한다.

1. 일반적으로 시중에 유통되는 모든 무선AP에 연결 가능한 기기의 수는 서비스 품질의 저하를 우려하여 보통 4대~5대 이하로 권장하고 있습니다.

### (주) 제일전기통신(주)

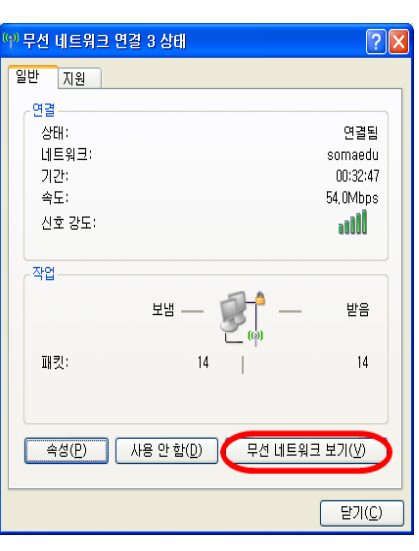

2. 다음과 같은 화면이 나오면 '무선 네트워크 보기'를 클릭합니다.

|               |                    |    | C            | NS 8              |
|---------------|--------------------|----|--------------|-------------------|
| 5, 89, 96 - s | 🗁 Blog             |    |              | 오章 5:03           |
| (음 - 메모장      | 🔏 EFM networks - i | A漊 | <b>100 G</b> | 우보일<br>2013-01-16 |

1. 아래와 같이 시작화면의 네트워크 아이콘을 더블클릭 합니다.

WZC (Wireless Zero Configuration) 서비스 시작하는 방법 (1/4)

3. 아래와 같이 Wireless Zero Configuration 서비스가 켜져있지 않아 무선 연결을 구성할 수 없다고 나온 경우

WZC (Wireless Zero Configuration) 서비스 시작하는 방법 (2/4)

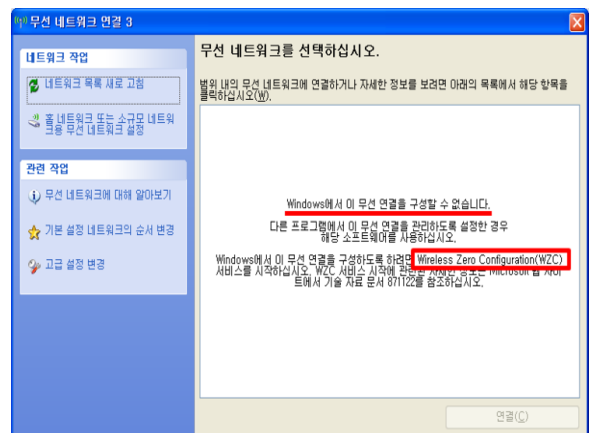

4. 시작-> 설정-> 제어판-> 관리도구-> 서비스 로 갑니다. 그곳에서 Wireless Zero Configuration 를 엽니다.

|                      |                             |                                   |         |     |        | 2 |
|----------------------|-----------------------------|-----------------------------------|---------|-----|--------|---|
| 파일(E) 동작( <u>A</u> ) | 보기(火) 도움말(比)                |                                   |         |     |        |   |
| ⇔ → 💽 🖆 [            | 3 🗟 🔮 🖬 🕨 🗉 🕬               |                                   |         |     |        |   |
| 🗞 서비스(로컬)            | 🖏 서비스(로컬)                   |                                   |         |     |        |   |
|                      | Wireless Zero Configuration | 기름 7                              | 설명      | 상태  | 시작 유형  | 1 |
|                      | 175                         | NTouch Service                    |         | 시작됨 | 자동     |   |
|                      | 서비스 시작                      | Workstation                       | 클라      | 시작됨 | 자동     |   |
|                      |                             | 🖏 WMI Derformance ådanter         | WM      |     | 스도     |   |
|                      | 석명:                         | Wireless Zero Configuration       | 802,11, |     | 수동     | ł |
|                      | 802,11 어댑터에 대해 자동 구성을 공     | Stag mileo AdioComig              | 01 AL   |     | TO     | 1 |
|                      | 급합니다.                       | Windows Time                      | 네트      | 시작됨 | 자동     |   |
|                      |                             | 🖏 Windows Presentation Foundatio  | Optim   |     | 수동     |   |
|                      |                             | 🐝 Windows Management Instrume,    | 드라      |     | 수동     |   |
|                      |                             | 🖏 Windows Management Instrume     | 운영      | 시작됨 | 자동     |   |
|                      |                             | 🐝 Windows Installer               | Windo   |     | 수동     |   |
|                      |                             | 🍓 Windows Image Acquisition (WIA) | 스캐      | 시작됨 | 자동     |   |
|                      |                             | 🐝 Windows Firewall/Internet Conne | 네트      | 시작됨 | 자동     |   |
|                      |                             | 🍓 Windows CardSpace               | Secur   |     | 수동     |   |
|                      |                             | 🐝 Windows Audio                   | Windo   | 시작됨 | 자동     |   |
|                      |                             | 🗞 WebClient                       | Windo   | 시작됨 | 자동     |   |
|                      |                             | 🖏 Volume Shadow Copy              | 백업      |     | 수동     |   |
|                      |                             | 🗞 Universal Plug and Play Device  | 유니      |     | 수동     |   |
|                      |                             | uninterruptible Power Supply      | 컴퓨      |     | 수동     |   |
|                      |                             | 💑 Themes                          | 사용      | 시작됨 | 자동     |   |
|                      |                             | Terminal Services                 | 원격      | 시작됨 | 수동     |   |
|                      |                             | 🎭 Telnet                          | 원격      |     | 사용 안 함 |   |
|                      |                             | <                                 |         |     | >      |   |

✓ 제일전기통신(주)

#### 만약 이렇게까지 했는데도 '네트워크에 사용자를 로그온하기 위한 인증서를 찾을 수 없습니다'라는 메세지가 나올경우 (다음 페이지 참조)

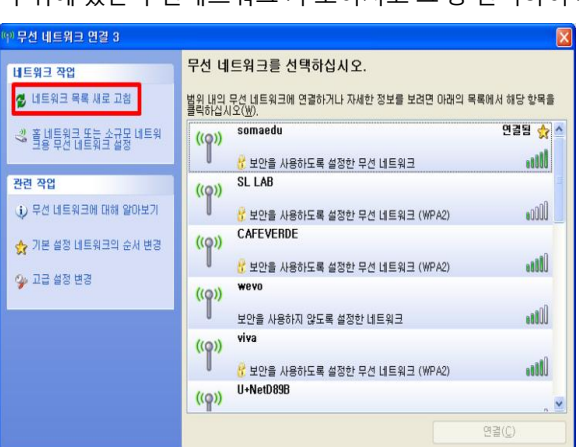

- 6. 다시 네트워크연결에 돌아와서 '네트워크 목록 새로고침'을 누르면 주위에 있는 무선네트워크 가 보여지고 그 중 선택하여 사용합니다.
- 확인 취소 적용(A)

계속(R)

# 5. 시작유형을 '자동' 으로 선택하고 적용 버튼을 누릅니다.

**?**×

(3/4)

Wireless Zero Configuration 속성(로컬 컴퓨터)

WZCSVC

C:\WINDOWS\System32\svchost,exe -k netsvcs

중지(])

서비스를 시작할 때 적용할 시작 매개 변수를 지정할 수 있습니다.

자동

Wireless Zero Configuration

802,11 어댑터에 대해 자동 구성을 공급합니다.

일시 중지(P)

일반 로그온 복구 종속성

서비스 이름:

표시 미름(N)

실행 파일 경로(H):

시작 유형(E):

서비스 상태: 시작됨

설명(<u>D</u>)

WZC (Wireless Zero Configuration) 서비스 시작하는 방법

WZC (Wireless Zero Configuration) 서비스 시작하는 방법 (4/4)

#### 7. 연결상태창에서 속성을 클릭합니다.

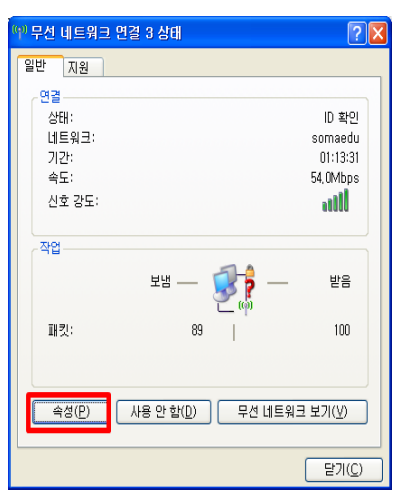

#### 8. 무선네트워크-> 속성-> 인증-> 이 네트워크에서 IEEE 802.1X 인증 사용 체크 해제 -> 확인

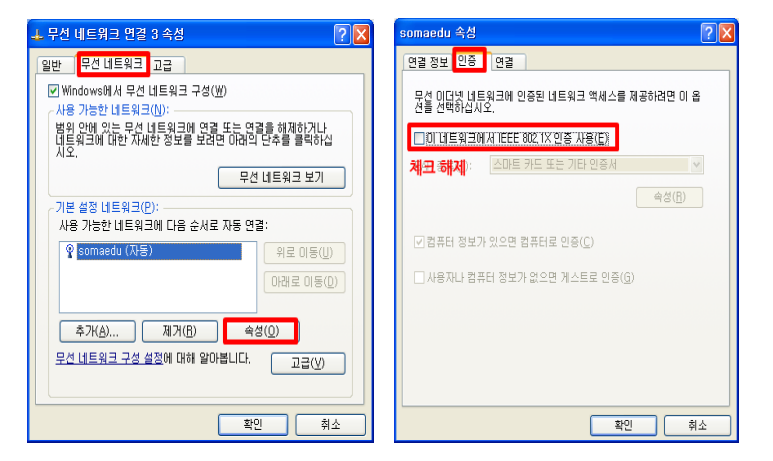

(카) 제일전기통신(주)

#### 무선 신호가 급 감 하는경우

인터넷이 평소보다 현저히 느려졌을 때

- 1. 무선신호는 벽이 가로놓이는 곳을 지나면 신호가 급감 하게 됩니다.
- 2. 따라서 방문을 열어놓고 사용하거나
- 추가로 무선 공유기를 비치하여 신호가 약한곳에 브릿지모드 혹은 WDS기능을 사용하시면 됩니다.
- 4. 또는 무선신호 확장기(와이파이 증폭기)와 같은 제품을 사용 하여 신호를 증폭하는 방법도 있습니다.

- 1. (각세대의 무선인터넷에 연결 후) 인터넷 창을 연다.
- 2. 주소창에 <u>http://192.168.1.254</u> 를 친다.
- 3. 왼쪽에 Operation Mode -> Basic setting 를 클릭한다.
- 4. Channel Number 라고 쓰여진 곳의 값을 바꾸어 준다.
- 5. Apply Changes 버튼을 누른다.
- 6. Reboot now 를 클릭 후 무선랜의 시스템을 다시 시작한다. (이때 무선랜 전원이 나가지 않도록 주의 바랍니다.)

| 🖉 Realtek WLAN AP Webser                                                                                                    | ver - Windows Intern                                                                                  | et Explorer                                                                                                    |                                                          |                         |            |                   |                  |                  | JX  |
|----------------------------------------------------------------------------------------------------|----------------------------------------------------------------------------------------------------|----------------------------------------------------------------------------------------------------|----------------------------------------------------------|-------------------------|------------|-------------------|------------------|------------------|-----|
| 🚱 🗢 🙋 http://192,168,1,2                                                                                                    | 54/home.asp                                                                                           |                                                                                                    | <b>v</b> 🖻 •                                             | • × D                   | Daum       |                   |                  |                  | P - |
| 파일(E) 편집(E) 보기(⊻) 즐기                                                                                                    | 찾기( <u>A</u> ) 도구( <u>T</u> ) 도움말                                                                     | t( <u>H</u> )                                                                                                    |                                                          |                         |            |                   |                  |                  |     |
| 🚖 즐겨찾기 🏾 🏉 Realtek WLAN                                                                                                    | AP Webserver                                                                                          |                                                                                                    |                                                          | 🟠 • 🛙                   | 3 · E      | 聞이지( <u>P</u> ) → | 안전( <u>S</u> ) • | 도구( <u>0</u> ) - | 0-  |
| REALIES                                                                                                    | WLAN Acces                                                                                            | rs Point                                                                                                    |                                                          |                         |            |                   |                  |                  |     |
| <ul> <li>Site contents:</li> <li>Setup Wizard</li> <li>Operation Mode</li> <li>Basic Settings</li> <li>Advanced Settings</li> <li>Security</li> <li>Wild Security</li> </ul> | Wireless Bas<br>This page is used to<br>may connect to your<br>settings as well as wi                 | sic Settings<br>configure the parametr<br>Access Point. Here yo<br>reless network parameters<br>ass LAN Interface | ars for wireless LAN c<br>u may change wireles<br>aters. | lients whi<br>ss encryp | ch<br>tion |                   |                  |                  | *   |
| WDS Settings                                                                                                    | Band:<br>Mode:<br>Network Type:<br>SSID:<br>Channel Width:<br>Control<br>Sideband:<br>Channel Number: | 2.4 GHz (B+G+N) v<br>AP v<br>Infrastructure v<br>RTK 11n AP<br>40MHz v<br>Upper v<br>11 v                         | Multiple AP                                              |                         |            |                   |                  |                  | (m) |
|                                                                                                    | Broadcast SSID:<br>WMM:<br>Data Rate:                                                                 | Enabled V<br>Enabled V<br>Auto V                                                                                  |                                                          |                         |            |                   |                  |                  |     |

#### 주위에 비슷한 무선신호가 많거나 비슷한 이름이 많을 시에 세대의 와이파이 이름이 뜨지 않는 경우가 있습니다. 그럴 때 시도해 보실 수 있는 방법 입니다.

#### <주의사항>

- 1. 아래 사항을 따라 하시기 전, 필히 무선랜카드가 설치 되어있는 PC여야 하고 무선랜 드라이버가 설치 되어진 PC여야 합니다.
- 2. 세대 내에 두 개 이상의 무선AP를 사용하시는 경우 두 기기간의 IP충돌로 인한 기기가 다운되는 경우가 많이 발생 하고 있습니다.
- 3. 무선AP에 연결된 RJ45 선이 휘어진 경우 인터넷이 되지 않는 경우도 많이 발생 하고 있습니다.
- 4. 필히 인터넷통신사(KT,LGU+ 등) 에 인터넷 상품 가입 후 사용 가능 합니다.

#### 화면 오른쪽 아래에 네트워크 설정란을 클릭 합니다. 아래의 화면이 떴는데도 본인세대 이름의 와이파이가 뜨지 않는다면

| 현재 연결되어 있는 대상:            | ÷ <del>,</del> |
|---------------------------|----------------|
| 무선 네트워크 연결                | ^              |
| olleh_WiFi_75B3           | aul.           |
| 106503                    | aul.           |
| HP-Print-68-LaserJet 1025 | 31             |
| BR895WL                   | 31             |
| HP-Print-CE-LaserJet 1025 | 30             |
| U+Net1EDD                 | all            |
| olleh_WiFi_FCE5           | all            |
| CJWiFi_51E5               | all            |
| 네트워크 및 공유 센터 열기           |                |

화면 맨 아래에 있는 **기타 네트워크** 를 클릭 합니다.

| U+Net1790       | all | ^ |
|-----------------|-----|---|
| V20_4761        | all |   |
| iptime_suy726   | all |   |
| shm0735         | all |   |
| SK_WIFI7F7F     | all |   |
| PISnet_4B9A68   | all |   |
| iptime          | 31  |   |
| U+Net6C48       | all | = |
| KT_WLAN_E56C    | all |   |
| SO070VOIP       | all |   |
| 기타 네트워크         | all | Ŧ |
| 네트워크 및 공유 센터 열기 |     |   |

## 그후

아래와 같은 화면이 뜨면 초기에 알려드린 본인세대의 무선신호의 이름을 칩니다.

(보통 동+호 의 조합으로 셋팅 해 보내드립니다. 예:101동101호는 101101, 1010101, 101-101 등) 그 다음 확인 을 누릅니다.

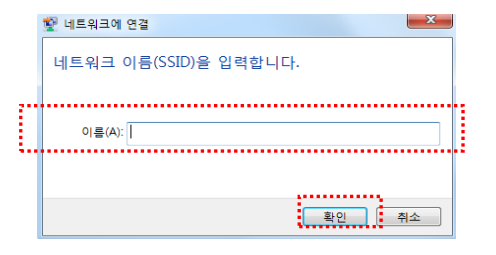

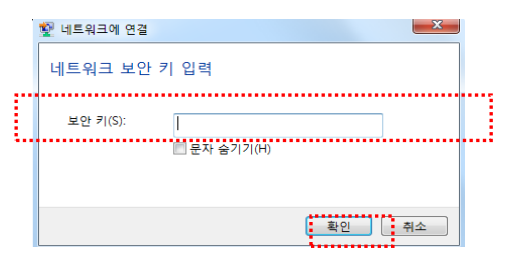

아래와 같은 화면이 뜨면 초기에 알려드린 본인세대의 비밀번호를 치고 확인을 누릅니다. <스마트폰에서 와이파이 이름이 뜨지 않을 때>

#### 주위에 비슷한 무선신호가 많거나 비슷한 이름이 많을 시에 세대의 와이파이 이름이 뜨지 않는 경우가 있습니다. 그럴 때 시도해 보실 수 있는 방법 입니다.

#### <주의사항>

- 1. 세대 내에 두 개 이상의 무선AP를 사용하시는 경우 두 기기간의 IP충돌로 인한 기기가 다운되는 경우가 많이 발생 하고 있습니다.
- 2. 무선AP에 연결된 RJ45 선이 휘어진 경우 인터넷이 되지 않는 경우도 많이 발생 하고 있습니다.
- 3. 필히 인터넷통신사(KT,LGU+ 등) 에 인터넷 상품 가입 후 사용 가능 합니다.

#### <안드로이드>

바탕화면에서 화면을 위에서 아래로 쓸어 내립니다. (네트워크 설정으로 들어가서

WIFI 메뉴를 눌러도 됩니다) 와이파이 모양을 꾸-욱 수 초간 누릅니다

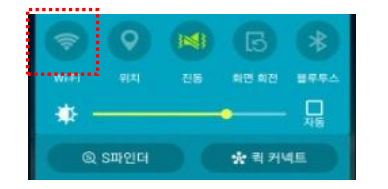

아래와 같은 화면이 나왔는데도 본인 세대의 와이파이 이름이 뜨지 않을 때 화면의 맨 아래로 내려가서 Wi-fi 네트워크 추가 를 선택합니다.

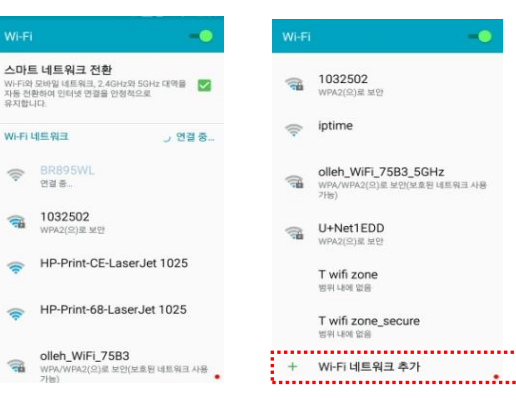

#### 그후

아래와 같은 화면이 뜨면 초기에 알려드린 본인세대의 무선신호의 이름을 칩니다.

( 보통 동+호 의 조합으로 셋팅 해 보내드립니다. 예:101동101호는 101101, 1010101, 101-101 등) 그 다음 확인 을 누릅니다.

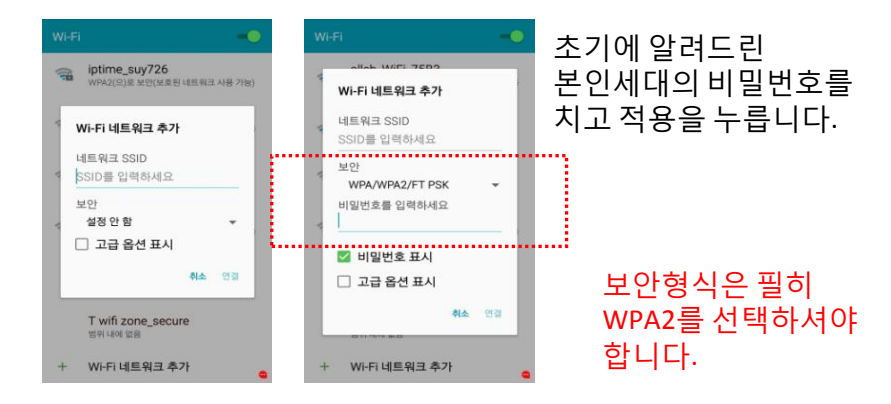

| •••• KT 3G    | 오후 12:10       | 92%     1     1     1     1     1     1     1     1     1     1     1     1     1     1     1     1     1     1     1     1     1     1     1     1     1     1     1     1     1     1     1     1     1     1     1     1     1     1     1     1     1     1     1     1     1     1     1     1     1     1     1     1     1     1     1     1     1     1     1     1     1     1     1     1     1     1     1     1     1     1     1     1     1     1     1     1     1     1     1     1     1     1     1     1     1     1     1     1     1     1     1     1     1     1     1     1     1     1     1     1     1     1     1     1     1     1     1     1     1     1     1     1     1     1     1     1     1     1     1     1     1     1     1     1     1     1     1     1     1     1     1     1     1     1     1     1     1     1     1     1     1     1     1     1     1     1     1     1     1     1     1     1     1     1     1     1     1     1     1     1     1     1     1     1     1     1     1     1     1     1     1     1     1     1     1     1     1     1     1     1     1     1     1     1     1     1     1     1     1     1     1     1     1     1     1     1     1     1     1     1     1     1     1     1     1     1     1     1     1     1     1     1     1     1     1     1     1     1     1     1     1     1     1     1     1     1     1     1     1     1     1     1     1     1     1     1     1     1     1     1     1     1     1     1     1     1     1     1     1     1     1     1     1     1     1     1     1     1     1     1     1     1     1     1     1     1     1     1     1     1     1     1     1     1     1     1     1     1     1     1     1     1     1     1     1     1     1     1     1     1     1     1     1     1     1     1     1     1     1     1     1     1     1     1     1     1     1     1     1     1     1     1     1     1     1     1     1     1     1     1     1     1     1     1     1     1     1     1     1     1     1     1     1     1     1     1     1     1     1 |
|---------------|----------------|----------------------------------------------------------------------------------------------------|
| 🕻 설정          | Wi-Fi          |                                                                                                    |
|               |                |                                                                                                    |
| Wi-Fi         |                |                                                                                                    |
| 네트워크 선택 🔆     |                |                                                                                                    |
| 1032502       |                | ۱ 🗢 ۱                                                                                                    |
| BR895WL       |                | <b>₹</b> ()                                                                                                    |
| HP-Print-68   | -LaserJet 1025 | হ i                                                                                                    |
| HP-Print-CE   | -LaserJet 1025 | হ (i)                                                                                                    |
| iptime        |                | ₹ (i)                                                                                                    |
| olleh_WiFi_7  | 5B3            | a 🗢 🚺                                                                                                    |
| olleh_WiFi_7  | 5B3_5GHz       | a ≑ ()                                                                                                    |
| 기타            |                |                                                                                                    |
|               |                |                                                                                                    |
| 네트워크 연결 요청    | ä              | $\bigcirc$                                                                                                    |
| 알고 있는 네트워크에 : | 다동으로 연결됩니다. 사용 | 가능한 말고 있                                                                                                    |

네트워크 설정으로 들어가서 WIFI를 킵니다. 아래와 같은 화면이 나왔는데도 본인 세대의 와이파이 이름이 뜨지 않을 때 화면의 맨 아래로 내려가서 기타.. 를 선택합니다.

그후 아래와 같은 화면이 뜨면 초기에 알려드린 본인세대의 무선신호의 이름을 칩니다.

(보통 동+호 의 조합으로 셋팅 해 보내드립니다.

예:101동101호는 101101, 1010101, 101-101 등)

#### <아이폰>

<주의사항>

필히 인터넷통신사(KT,LGU+ 등)에 인터넷 상품 가입 후 사용 가능 합니다. 3.

- 무선AP에 연결된 RJ45 선이 휘어진 경우 인터넷이 되지 않는 경우도 많이 발생 하고 있습니다. 2.
- 세대 내에 두 개 이상의 무선AP를 사용하시는 경우 두 기기간의 IP충돌로 인한 기기가 다운되는 경우가 많이 발생 하고 있습니다. 1.

<스마트폰에서 와이파이 이름이 뜨지 않을 때>

주위에 비슷한 무선신호가 많거나 비슷한 이름이 많을 시에 세대의 와이파이 이름이 뜨지 않는 경우가 있습니다. 그럴 때 시도해 보실 수 있는 방법 입니다.

> 초기에 알려드린 본인세대의 비밀번호를 치고 완료를 누릅니다.

| ••••• КТ 3G | 오후 12:10   | 92%    |
|-------------|------------|--------|
|             | 네트워크 정보 입력 |        |
| 취소          | 기타 네트워크    |        |
|             |            |        |
| 이름          | 네트워크 이름    |        |
|             |            |        |
| 보안          |            | WPA2 > |
| 암호          |            |        |
|             |            |        |
| q w e       | ertyu      | i o p  |
| a s         | d f g h j  | k I    |
| ŵΖ          | x c v b n  | m 🗵    |
|             | 00000      | loin   |

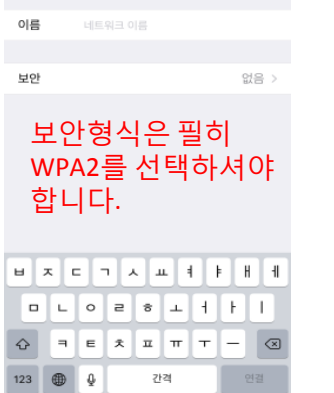

그 다음 확인 을 누릅니다.

오후 12:10

네트워크 정보 입력

기타 네트워크

\*\*\*\* KT 3G

최소

| @ 92%     | ••••• KT 3G | 오후 12:10   |
|-----------|-------------|------------|
|           |             | 네트워크 정보 입력 |
|           | 🗙 기타 네트워크   | 보안         |
|           |             |            |
|           | 없음          |            |
|           | WEP         |            |
| 없음 >      | WPA         |            |
| 히         | WPA2        |            |
| -1<br>F석야 | 기업용 WPA     |            |
| 1. 1 1    | 기업용 WPA2    |            |
|           |             |            |
|           |             |            |
| F H 1     |             |            |
| FI        |             |            |
|           |             |            |
|           |             |            |